- 1.連結網址 <u>https://www.globalmyb2b.com/GEBANK/Login.aspx</u>
  - →點選【憑證管理】

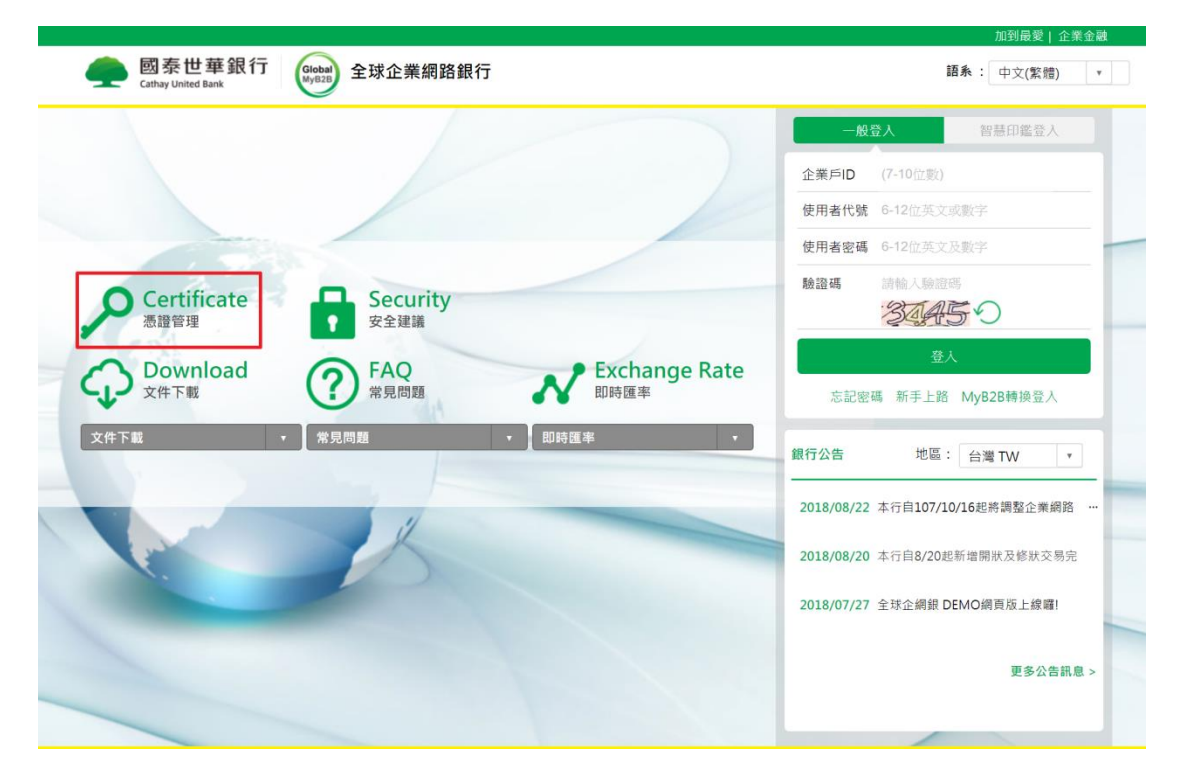

2. 點選【下載 GEBTool】→點選【下載】

| 🦱 國泰世華銀行           | Giobal    |                                               | 加到最愛   企業金融 語系: 繁體中文 ◆ |
|--------------------|-----------|-----------------------------------------------|------------------------|
| Cathay United Bank | 全球企網銀憑證管理 | 里系統 > 下載 GEBTool                              |                        |
| 香港憑證管理             |           | 下載 GEBTool                                    |                        |
| 新加坡憑證管理            | 項目<br>- 1 | 說明<br>MAC GEBTool 安裝程式 v1.0.1<br>(適田作業系統:MAC) |                        |
| 中國證書管理             |           | (週用作未永虓:MAC)                                  |                        |
| 慿證申請步驟說明           |           |                                               |                        |
| 下載 GEBTool         |           |                                               |                        |
|                    |           |                                               |                        |

## 3. 開啟【 2 → 點選【下載項目】 → 執行【GEBTool. pkg】

| • • •             |                | 下載項目    |        |           |   |
|-------------------|----------------|---------|--------|-----------|---|
| $\langle \rangle$ |                |         |        | Q. 搜尋     |   |
| 喜好項目              | 名稱             | 大小      | 種類     | 加入日期      | ~ |
| AirDrop           | Mac_GEBTool-2  |         | 檔案夾    | 今天 下午6:12 |   |
| □ 易近庙田過的頂日        | SMyB2BTool.pkg | 348 KB  | 安裝程式套件 | 今天 下午6:12 |   |
| 」 取过使用题的项目        | SEBTOOL.pkg    | 16.7 MB | 安裝程式套件 | 今天 下午6:12 |   |
| 🕂 應用程式            |                |         |        |           |   |
| iCloud Drive      |                |         |        |           |   |
| □□ 桌面             |                |         |        |           |   |
| 🖻 文件              |                |         |        |           |   |
| ● 下載項目            |                |         |        |           |   |

### 4. 點選【繼續】

|        | Induced into a constant of the second second s |
|--------|----------------------------------------------------------------------------------------------------|
| • 簡介   | 將會引導您完成安裝此軟體的所需步驟。                                                                                                    |
| ● 選取目標 |                                                                                                    |
| ● 安裝類型 |                                                                                                    |
| • 安裝   |                                                                                                    |
| ■ 193K |                                                                                                    |
|        |                                                                                                    |

5. 點選【安裝】

|                          | 🥪 安裝「GEBTOOL」                              |   |
|--------------------------|--------------------------------------------|---|
|                          | 在「Macintosh HD」上進行標準安裝                     |   |
| ● 簡介                     | 這將會佔用您電腦的 43.9 MB 空間。                      |   |
| <ul> <li>選取目標</li> </ul> | 請按一下「安裝」來在磁碟「Macintosh HD」上執行此軟體的標         | ŧ |
| ● 安裝類型                   | 準安裝。                                       |   |
| ● 安裝                     |                                            |   |
| ● 摘要                     |                                            |   |
|                          |                                            |   |
|                          |                                            |   |
|                          |                                            |   |
|                          |                                            |   |
|                          |                                            |   |
|                          | 更改安裝位置…                                    |   |
|                          |                                            |   |
|                          | 国家の主義の主義の主義の主義の主義の主義の主義の主義の主義の主義の主義の主義の主義の | ٤ |
|                          |                                            |   |

6.輸入密碼或指紋辨識(並非所有機型都有指紋辨識功能)

| ( ) |                 |                          |
|-----|-----------------|--------------------------|
|     | 輸入您的密碼來允許此項目。   |                          |
|     | 使用者名稱: boboboky |                          |
|     | 密碼:             | 「安裝程式」正在嘗試安裝新的軟體。        |
|     |                 | 使用 Touch ID 或職入密碼來尤許此項目。 |
|     | 取消 安裝軟體         | 使用密碼… 取                  |

#### 7. 點選【關閉】

|                                                                            | 🥪 安裝「GEBTOOL」                                |
|----------------------------------------------------------------------------|----------------------------------------------|
| <ul> <li>簡介</li> <li>週取目標</li> <li>安裝類型</li> <li>安裝</li> <li>摘要</li> </ul> | <ul> <li>E成功完成安装・</li> <li>已成功安装。</li> </ul> |
|                                                                            | 已安装此数篇。<br>经图                                |

8. 點選【 🥥】

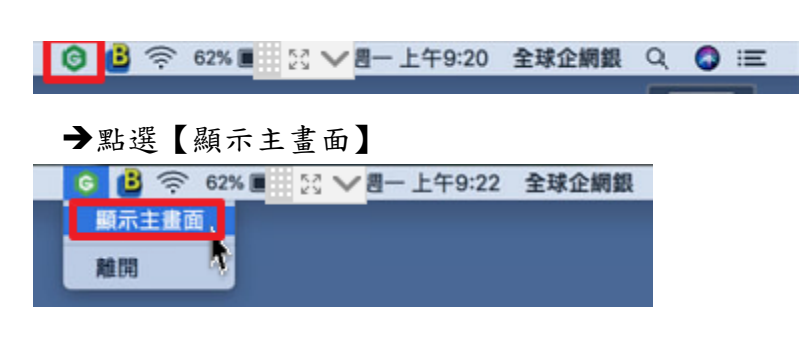

9. 請依照所適用之情境來點選所需要的服務:

| • • •           | G GEBTOOL        |
|-----------------|------------------|
|                 |                  |
|                 |                  |
| 第一次使用本行<br>智慧印鑑 | 更換電腦或重安裝<br>作業系統 |
| $\bigcirc$      |                  |
|                 |                  |
| 新用戶申請           | 環境檢測             |
|                 |                  |

#### 【情境一:首次申辦企網銀】

- 1. 請先確認授權管理員(admin1)已完成【簡易設定】作業 →再將智慧印鑑插入電腦主機 USB 埠
- 2. 點選【新用戶申請】

| ••• | G GE            | BTOOL            |
|-----|-----------------|------------------|
|     |                 |                  |
|     | 第一次使用本行<br>智慧印鑑 | 更换電腦或重安裝<br>作業系統 |
|     |                 |                  |
|     | 新用戶申請           | 環境梳測             |
|     |                 |                  |

# 3.請先關閉所要檢測的瀏覽器(Safari、Chrome、Firefox)所有網頁 →逐一點選【結果】為X所對應的【問題排除】功能

|       | 項次 | 檢驗項目               | 檢驗內容及備註說明          | 版本            | 結果 | 問題排除 |
|-------|----|--------------------|--------------------|---------------|----|------|
| 回到主畫面 | 1  | 作業系統資訊             | macOS 10.13        | 10.13.6       | v  |      |
|       | 2  | 預設瀏覽器              | Safari             | 11.1.2        | V  |      |
|       | 3  | eGATEsCard PKCS#11 | 已安裝                | 1.0.1         | V  |      |
|       | 4  | 安控服務程式             | 已啟動                | 1.0.3.20      | V  |      |
|       | 5  | 智慧印鑑狀態             | 未插入(插入後點選重新整<br>理) |               | ×  | 問題排除 |
|       | 6  | Safari             | 符合系統要求             | 11.1.2        | V  |      |
|       | 7  | Firefox            | 符合系統要求             | 61.0.1        | v  |      |
|       | 8  | Google Chrome      | 不符合系統要求            | 68.0.3440.106 | x  | 安全設定 |
|       |    |                    |                    |               |    |      |

\*如未關閉所要檢測的瀏覽器,則系統會出現下列的提醒訊息:

| 0.0 |                                |            |
|-----|--------------------------------|------------|
| 1   | Google Chrome 程式執行中<br>閉該程式後重試 | ,無法修改設定,請關 |
|     |                                | ок         |

### 4. 點選【下一步】

| 新用戶   | C  |                    |             |               |    |      |
|-------|----|--------------------|-------------|---------------|----|------|
|       | 項次 | 檢驗項目               | 检验内容及惯註货明   | 版本            | 結果 | 問題排除 |
| 回到主畫面 | 1  | 作業系統資訊             | macOS 10.13 | 10.13.6       | v  |      |
|       | 2  | 預設瀏覽器              | Safari      | 12.0          | v  |      |
|       | з  | eGATEsCard PKCS#11 | 已安装         | 1.0.1         | v  |      |
|       | 4  | 安控服務程式             | 已啟動         | 1.0.3.20      | v  |      |
|       | 5  | 智慧印鑑狀態             | 已損入         |               | v  |      |
|       | 6  | Safari             | 符合系統要求      | 12.0          | v  |      |
|       | 7  | Firefox            | 符合系統要求      | 62.0.2        | V  |      |
|       | 8  | Google Chrome      | 符合系統要求      | 69.0.3497.100 | V  |      |
|       |    |                    |             |               |    |      |
|       |    |                    | <b>下</b> —± | <b>5</b>      |    |      |

#### 5. 點選【變更】

| 0.0   | C GEBTOOL                                                                                                |   |
|-------|----------------------------------------------------------------------------------------------------|---|
| 新用戶   |                                                                                                    |   |
| 回到主畫面 |                                                                                                    |   |
|       | 請插入智慧印鑑並選擇讀卡機 Gemalto USB Shell Token V2                                                                 | 0 |
|       | 22                                                                                                    |   |
|       | 注意事項:<br>(1)密碼可使用6~12位数字或英文(英文需注意大小項)<br>(2)不可使用電人密碼(ex:111111、123456、987654、ABCDEF)<br>(3)舊密碼連續錯誤達四次將失效 |   |
|       | 請謹慎保管智慧印鑑之密碼(PIN碼),切勿告知他人。                                                                               |   |
|       |                                                                                                    |   |
|       |                                                                                                    |   |
|       | 1-5 T-5                                                                                                  |   |
|       |                                                                                                    |   |

6. 先輸入智慧印鑑密碼單的密碼,再輸入2次新密碼→點選【確定】

| 變更密碼    |       |          |     |   |
|---------|-------|----------|-----|---|
| 請輸入智    | 想印鑑舊著 | 密碼(6~12) | )   |   |
| ••••    | •     |          |     |   |
| 請輸入智    | 懇印鑑新習 | 8碼(6~12) | )   |   |
| ••••    | •     |          |     |   |
| 請再輸入    | 確認新密研 | 影(6~12)  |     |   |
| ••••    | ••    |          |     |   |
| 1711 31 |       | C 84 1   | TOP | - |

### 7.點選【OK】

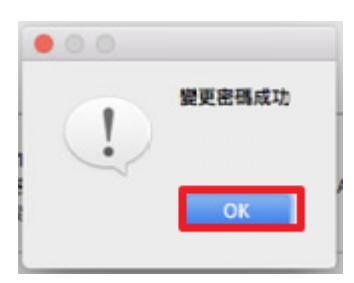

## 8. 點選【下一步】

|       | G GEBTOOL                                                                    |                                      |  |
|-------|------------------------------------------------------------------------------|--------------------------------------|--|
| 新用戶   |                                                                              |                                      |  |
| 回到主畫面 |                                                                              |                                      |  |
|       | 請插入智慧印鑑並選擇讀卡機                                                                | Gemalto USB Shell Token V2           |  |
|       |                                                                              | <b>建</b> 里                           |  |
|       | 注意事項:<br>(1)密碼可使用6~12位數字或英文(英<br>(2)不可使用鄉人密碼(ex:111111、1<br>(3)舊密碼連續錯誤達四次將失效 | 文爾注意大小寫)<br>23456 ~ 987654 ~ ABCDEF} |  |
|       | 请謹慎保管智慧印鑑之密碼(PIN碼)。                                                          | 切勿告知他人。                              |  |
|       | 1- <del>8</del>                                                              | 安—子                                  |  |

### 9. 請依照所申請的國別進行點選

| 0.0   |    |     | G GEBTOOL                                                                               |
|-------|----|-----|-----------------------------------------------------------------------------------------|
| 新用戶   | 項功 |     |                                                                                         |
| 回到主畫面 | 1  | 台灣  | https://www.globalmyb2b.com/GCMS/FuncCert/CertApply.aspx?<br>Country=TW&IsFromGEBTool=1 |
|       | 2  | 香港  | https://www.globalmyb2b.com/GCMS/FuncCert/CertApply.aspx?<br>Country=HK&lsFromGEBTool=1 |
|       | з  | 新加坡 | https://www.globalmvb2b.com/GCMS/FuncCert/CertApply.aspx?<br>Country=SG&IsFromGEBTool=1 |
|       |    |     |                                                                                         |
|       |    |     | 回首員                                                                                     |

### 10.點選【我同意】

|                              | 加到最愛   企業金融                                                                                                    |
|------------------------------|----------------------------------------------------------------------------------------------------|
| 國泰世華銀行<br>Cathay United Bank | Googe 語系: 繁體中文▼                                                                                                    |
| 台灣憑證管理                       | ▲ 台灣憑證管理 > 憑證申請                                                                                                    |
| 智慧印鑑檢測                       | 馮證申請條款                                                                                                    |
| 變更智慧印鑑密碼                     | CA 電子憑證申請約定條款<br>客戶申請使用電子憑證進行網路銀行交易前,請詳細閱讀以下條款,如果您無法接受約定條款,請勿申請或                                                                             |
| 馮諮由請                         | 使用電子憑認。                                                                                                    |
|                              | 一、本行使用臺灣網路認證股份有限公司核發之電子憑證,提供您進行網路銀行業務使用。<br>二、本行與客戶間相關權責悉依經濟部核定之「臺灣網路認證股份有限公司憑證實務作業基準」(以下簡稱                                                  |
| 资草測試                         | CPS)                                                                                                    |
| 憑證重新領取                       | 辦理,網址為http://www.twca.com.tw/Portal/save/save.html。<br>二、客戶由達爾了運怒時,必須提供工時的自公認明文化的容約,若用於會、過生成天工會會團而提供不要                                       |
| 憑證更新                         | 2. 各戶中時電子微超時,必須提供正確的另方超的文件突員時,名內政急、過失敗不正當怎圖而提供不員<br>資料,致造成他人遭受損害時,應由客戶負損害賠償責任。                                                               |
| 憑證更新收據                       | 四、客戶應確實且妥善安全的保護其電子憑證,不得洩露或交付予他人使用,若有被冒用、鼲露及遺失等不<br>安全顧慮時,應立即過報本行。如因故意或過失,致造成他人還受損害時,應由客戶負損害賠償責任。                                             |
| 香港憑證管理                       | □、答户必須依規定, 「法且止確的使用電子憑證若運及作業規範%時電子憑證使用於未經本行公告的其他<br>業務額圍, 致造成他人遭受損害時, 客戶應負賠償責任。<br>六、客戶同意不得使用電子憑證從事任何違反法令之行為。<br>十、客戶英名違反本約定條幹, 本行得主軸廢止客戶漂路。 |
| 新加坡憑證管理                      | ₹ 20 20223 (2022) 302 20 202 20 202                                                                                                    |
| 中國證書管理                       |                                                                                                    |
| 慿證申請步驪說明                     |                                                                                                    |

### 11.點選【下一步】

|                             |                                                      | 加到最愛   企業金融 |
|-----------------------------|------------------------------------------------------|-------------|
| og 泰世華銀行 Gathay United Bank | dar<br>I                                             | 吾系: 繁體中文 ✔  |
| 台灣憑證管理                      | 台灣憑證管理 > 憑證申請                                        |             |
| 智慧印鑑檢測                      | 憑證申請                                                 |             |
| 變更智慧印鑑密碼                    | 請插入智慧印鑑並選擇讀卡機,按「下一步」。                                |             |
| 憑證申請                        | 請插入智慧印鑑並選擇請卡機: Gemalto USB Key Smart Card Reader 0 🗸 |             |
| 簽章測試                        | 下一步                                                  |             |
| 憑證重新領取                      | 請審懷保管智慧印鑑之密碼(PIN碼),切勿告知他人。                           |             |
| 憑證更新                        |                                                      |             |
| 憑證更新收據                      |                                                      |             |
| 香港憑證管理                      |                                                      |             |

### 12. 輸入智慧印鑑密碼→點選【確定】

| Global 全        |  |  |  |  |
|-----------------|--|--|--|--|
| 請輸入「智慧印鑑密碼」     |  |  |  |  |
|                 |  |  |  |  |
| *****           |  |  |  |  |
| 取 消 重新輸入 確 定    |  |  |  |  |
| ◎國泰世華商業銀行股份有限公司 |  |  |  |  |

| 國泰世華銀行 (     Cathay United Bank | Global<br>Wys22             | 加到最愛   企業金融<br>語系: <mark>繁體中文 ▼</mark> |
|---------------------------------|-----------------------------|----------------------------------------|
| 台灣憑證管理                          | 台灣憑證管理 > 憑證申請<br>           |                                        |
| 智慧印鑑檢測                          | 憑證申請 - 企業網路銀行帳戶驗證           |                                        |
| 憑證申請                            | 請輸入使用者密碼及使用者代號,輸入完成後按「下一步」。 |                                        |
| 簽章測試                            | 使用者ID: 5 8                  |                                        |
| 憑證重新領取                          |                             |                                        |
| 憑證更新                            | 使用者密碼:                      |                                        |
| 憑證更新收據<br>委进馮镕答 <b>理</b>        | ᠮ᠆᠊᠊ᡃ᠋                      |                                        |

13. 輸入交易放行主管(智慧印鑑持有者)的使用者代號和密碼→點選【下一步】

14.點選【下一步】

|                                                                 | 加到最愛   企業金融                                    |
|-----------------------------------------------------------------|------------------------------------------------|
| 國泰世華銀行 Cathay United Bank Cathay United Bank Cathay United Bank | Globan<br>1992月                                |
| 台灣憑證管理                                                          | 台灣憑證管理 > 憑證申請<br>                              |
| 智慧印鑑檢測                                                          | 憑證申請                                           |
| 變更智慧印鑑密碼                                                        | 請核對下列表單資料之正確性,並且基於安全性,請再輸入一次PIN碼,輸入完成後按下「確定」鍵。 |
| 憑證申請                                                            | 企業戶代碼: 5-11                                    |
| 簽章測試                                                            | 企業戶名稱:旭二月                                      |
| 憑證重新領取                                                          | 下一步                                            |
| 憑證更新                                                            | 請審填保管智慧印鑑之密碼(PIN碼),切勿告知他人。                     |
| 憑證更新收據                                                          |                                                |
| 香港憑證管理   ▼                                                      |                                                |

15.點選【確定】

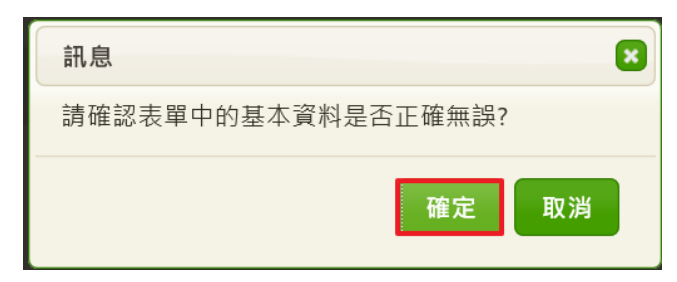

16. 輸入智慧印鑑密碼→點選【確定】

| Global 全         |  |  |  |  |
|------------------|--|--|--|--|
| 請輸入智慧印鑑密碼(PIN碼)! |  |  |  |  |
|                  |  |  |  |  |
| *****            |  |  |  |  |
| 取 消 重新輸入 確 認     |  |  |  |  |
| 今周期世故帝举组行阶心方明八司  |  |  |  |  |

作業中請稍後..

|   |                              |                   | 加到最愛   正果金融 |
|---|------------------------------|-------------------|-------------|
| 4 | 國泰世華銀行<br>Cathay United Bank | Global<br>Nyitza  | 語系: 繁體中文 ✔  |
|   | 台灣憑證管理                       | 台灣憑證管理 > 憑證申請<br> |             |
|   | 智慧印鑑檢測                       |                   |             |
|   | 變更智慧印鑑密碼                     |                   |             |
|   | 憑證申請                         |                   |             |
|   | 簽章測試                         |                   |             |
|   | 憑證重新領取                       |                   |             |
|   | 憑證更新                         | 智慧印鑑讀取中           |             |
|   | 憑證更新收據                       |                   |             |
|   | 香港憑證管理    ▼                  |                   |             |

憑證申請成功囉!

| oga 國泰世華銀行<br>Cathay United Bank | bobar<br>1923                                                        | 加到最愛! 企業金融<br>語系: <mark>繁體中文</mark> ✔ |
|----------------------------------|----------------------------------------------------------------------|---------------------------------------|
| 台灣憑證管理                           | 台灣憑證管理 > 憑證申請<br>                                                    |                                       |
| 智慧印鑑檢測                           | 准设山建己市。                                                              |                                       |
| 變更智慧印鑑密碼                         | 次起 <b>宁</b> 朝成为。                                                     |                                       |
| 憑證申請                             |                                                                      |                                       |
| 簽章測試                             | · · · · · · · · · · · · · · · · · · ·                                |                                       |
| 憑證重新領取                           | Country = TW<br>Organization = Finance                               |                                       |
| 憑證更新                             | Organization Unit = TWCA Financial User CA<br>Organization Unit = 0- |                                       |
| 憑證更新收據                           | Organization Unit = FXML<br>Common Name = 5                          |                                       |
| 香港憑證管理    ▼                      | Serial Number = 5 4                                                  |                                       |

#### 17.可以使用智慧印鑑登入了!

|                                | l glcbalmyb2b.com                    | Ċ Å Ø +                                                                                                |
|--------------------------------|--------------------------------------|----------------------------------------------------------------------------------------------------|
| 國泰世華銀行<br>Cathay United Bank   | 全球企業網路銀行                             | 加到最愛! 企業金融<br>語系: 中文(繁雄) •                                                                             |
|                                |                                      | <ul> <li>一般登入</li> <li>智慧印鑑登入</li> <li>地區</li> <li>台灣</li> </ul>                                       |
| Certificate<br>激諧理<br>Download | Security<br>安全建議<br>FAQ Exchange Rat | 請插入智慧印鑑並選擇讀卡機<br>Gemalto USB Shell Token V2 ▼                                                          |
|                                |                                      | 额行公告 地區: 台灣 TW *           2018/08/22 本行自107/10/16起將調整企業網路 ···           2018/08/20 本行自8/20起新增開狀及修狀交易完 |
| Global 全 球<br>MyB2B            | 企網銀<br>myb5b.cam                     | 2018/07/27 全球企網銀 DEMO網頁版上線欄!                                                                           |
| 請輸入智慧印鑑密碼(PIN                  | 邁)!                                  |                                                                                                    |
| •••••                          |                                      |                                                                                                    |
| 取 消 重新輪                        | 入 確認                                 |                                                                                                    |
| O國教世華商業銀行/                     | 我仍有限公司                               |                                                                                                    |

【情境二:原企網銀用戶(更換電腦、系統重灌、首次申辦智慧印鑑)】

#### 1. 請先將智慧印鑑插入電腦主機 USB 埠

2. 點選【環境檢測】

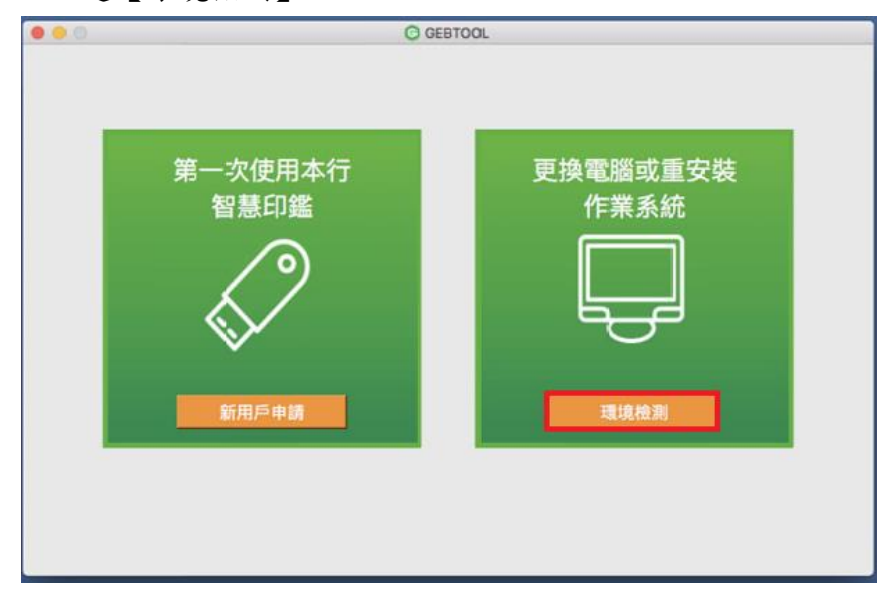

# 3.請先關閉所要檢測的瀏覽器(Safari、Chrome、Firefox)所有網頁 →逐一點選【結果】為X所對應的【問題排除】功能

| 回到主畫面       1       作業系統資訊       macOS 10.13       10.13.6       V         2       預設瀏覽器       Safari       11.1.2       V         3       eGATEsCard PKCS#11       已安裝       1.0.1       V         4       安拉服務理式       已啟動       1.0.3.20       V         5       智慧印鑑試驗       素插入(插入後點選重新整       X       問題期將         6       Safari       符合系統要求       11.1.2       V         7       Firefox       符合系統要求       61.0.1       V         8       Google Chrome       不符合系統要求       68.0.3440.106       X       安全設定 |       | 項次 | 檢驗項目               | 檢驗內容及備註說明      | 版本            | 結果 | 問題排除 |
|----------------------------------------------------------------------------------------------------|-------|----|--------------------|----------------|---------------|----|------|
| 2       預設瀏覽器       Safari       11.1.2       V         3       eGATEsCard PKCS#11       已安裝       1.0.1       V         4       安控服務理式       已啟動       1.0.3.20       V         5       智慧印鑑試驗       未插入值入後點選重新整       X       問題訓練         6       Safari       符合系統要求       11.1.2       V         7       Firefox       符合系統要求       68.0.3440.106       X       文全設定         8       Google Chrome       不符合系統要求       68.0.3440.106       X       文全設定                                                           | 回到主畫面 | 1  | 作業系統資訊             | macOS 10.13    | 10.13.6       | V  |      |
| 3       eGATEsCard PKCS#11       已安裝       1.0.1       V         4       安拉服務理式       已啟動       1.0.3.20       V         5       智慧印鑑狀態       未請入(請入後點選重新整理)       X       問題排算         6       Safari       符合系統要求       11.1.2       V         7       Firefox       符合系統要求       61.0.1       V         8       Google Chrome       不符合系統要求       68.0.3440.106       X       安金設定                                                                                                    |       | 2  | 預設瀏覽器              | Safari         | 11.1.2        | V  |      |
| 4     安控服務理式     已啟動     1.0.3.20     V       5     智慧印鑑狀態     未結八估入後點道重新整理     X     問題排算       6     Safari     符合系統要求     11.1.2     V       7     Firefox     符合系統要求     61.0.1     V       8     Google Chrome     不符合系統要求     68.0.3440.106     X     安金設定                                                                                                    |       | 3  | eGATEsCard PKCS#11 | 已安裝            | 1.0.1         | V  |      |
| 5     智慧印鑑狀態     未請人借入後點選重新整理     X     問題拼聲       6     Safari     符合系統要求     11.1.2     V       7     Firefox     符合系統要求     61.0.1     V       8     Google Chrome     不符合系統要求     68.0.3440.106     X                                                                                                    |       | 4  | 安控服務程式             | 已啟動            | 1.0.3.20      | V  |      |
| 6         Safari         符合系統要求         11.1.2         V           7         Firefox         符合系統要求         61.0.1         V           8         Google Chrome         不符合系統要求         68.0.3440.106         X         文会102                                                                                                    |       | 5  | 智慧印鑑狀態             | 未插入(插入後點選重新整理) |               | x  | 問題排除 |
| 7         Firefox         符合系統要求         61.0.1         V           8         Google Chrome         不符合系統要求         68.0.3440.106         X         安全設定                                                                                                    |       | 6  | Safari             | 符合系統要求         | 11.1.2        | v  |      |
| 8 Google Chrome 不符合系統要求 68.0.3440.106 X 安全設定                                                                                                    |       | 7  | Firefox            | 符合系統要求         | 61.0.1        | v  |      |
|                                                                                                    |       | 8  | Google Chrome      | 不符合系統要求        | 68.0.3440.106 | х  | 安全設定 |
|                                                                                                    |       |    |                    |                |               |    |      |

\*如未關閉所要檢測的瀏覽器,則系統會出現下列的提醒訊息:

| 00 |                                |            |
|----|--------------------------------|------------|
| 1  | Google Chrome 程式執行中<br>閉該程式後重試 | ,無法修改設定,請關 |
|    |                                | ок         |

| 4. 確認已無 | 【問題排除】, | 即表環境檢測完成 | 了 | ! |
|---------|---------|----------|---|---|
|---------|---------|----------|---|---|

| 現次         植輸項目         植輸内容及幅註原明         版本         結果         問題排除           1         作業系統資訊         macOS 10.13         10.13.6         V            2         預設測算過         Safari         12.0         V            2         預設測算過         Safari         10.13.6         V            3         eGATEsCard PKCS#11         已安敬         10.1         V            4         安拉服務理式         已啟動         10.3.20         V            5         智慧印鑑狀題         已級動         10.3.20         V            6         Safari         円規入         V             6         Safari         符合系統要求         62.0.2         V            7         Firefox         符合系統要求         69.0.3497.100         V            8         Google Chrome         符合系統要求         69.0.3497.100         V | -nghi-   |    |                    |             |               |    |      |
|----------------------------------------------------------------------------------------------------|----------|----|--------------------|-------------|---------------|----|------|
| 1         作業系統資訊         macOS 10.13         10.13.6         V           2         預設瀏覽器         Safari         12.0         V           3         eGATEsCard PKCS#11         已安裝         1.0.1         V           4         安拉服務程式         已啟動         1.0.3.20         V           5         智慧印鑑狀態         已啟動         1.0.3.20         V           6         Safari         已啟動         1.0.3.20         V           7         Firefox         符合系統要求         62.0.2         V           8         Google Chrome         符合系統要求         69.0.3497.100         V                                                                                                    |          | 項次 | 檢驗項目               | 检验内容及惯註說明   | 版本            | 結果 | 問題排除 |
| 2         預設瀏覽器         Safari         12.0         V           3         eGATEsCard PKCS#11         已安裝         1.0.1         V           瀏覽器設定狀態         4         安拉服務理式         已啟動         1.0.3.20         V           5         智慧印鑑狀態         已撤入         V            6         Safari         符合系統要求         12.0         V           7         Firefox         符合系統要求         62.0.2         V           8         Google Chrome         符合系統要求         69.0.3497.100         V                                                                                                    | 環現預測     | 1  | 作業系統資訊             | macOS 10.13 | 10.13.6       | V  |      |
| 3       eGATEsCard PKCS#11       已安裝       1.0.1       V                 御登録段定状態                4       安拉服務程式       已啟動       1.0.3.20       V                5       智慧印鑑狀態              日級動       1.0.3.20       V                  5       智慧印鑑狀態              日組入       V                1.0.1       V                  10到主畫面               7               Firefox              符合系統要求              62.0.2              V                   600gle Chrome              符合系統要求              69.0.3497.100             V                 V                                                                                                    |          | 2  | 預設瀏覽器              | Safari      | 12.0          | V  |      |
| 4       安控服務程式       已級動       1.0.3.20       V             割算器設定状態         5       智慧印鑑狀態       已級九       V             6       Safari       符合系統要求       12.0       V             6       Safari       符合系統要求       62.0.2       V             7       Firefox       符合系統要求       69.0.3497.100       V                                                                                                    | 智慧印鑑密碼變更 | 3  | eGATEsCard PKCS#11 | 已安装         | 1.0.1         | v  |      |
| 瀏覽器設定状態     5     智慧印鑑狀態     已損入     V       60     Safari     符合系統要求     12.0     V       7     Firefox     符合系統要求     62.0.2     V       8     Google Chrome     符合系統要求     69.0.3497.100     V                                                                                                    |          | 4  | 安控服務程式             | 已啟動         | 1.0.3.20      | V  |      |
| 6         Safari         符合系統要求         12.0         V           回到主畫面         7         Firefox         符合系統要求         62.0.2         V           8         Google Chrome         符合系統要求         69.0.3497.100         V                                                                                                    | 瀏覽器設定狀態  | 5  | 智慧印鑑狀態             | 已損入         |               | V  |      |
| 回到主畫面         7         Firefox         符合系統要求         62.0.2         V           8         Google Chrome         符合系統要求         69.0.3497.100         V                                                                                                    |          | 6  | Safari             | 符合系統要求      | 12.0          | V  |      |
| 8 Google Chrome 符合系統要求 69.0.3497.100 V                                                                                                    | 回到主書面    | 7  | Firefox            | 符合系統要求      | 62.0.2        | V  |      |
|                                                                                                    |          | 8  | Google Chrome      | 符合系統要求      | 69.0.3497.100 | v  |      |
|                                                                                                    |          |    |                    |             |               |    |      |

#### 5.可以使用智慧印鑑登入了

◎國泰世華商業銀行股份有限公司

| Market Based       Based Based       Based Based         Image: Based Based       Image: Based Based B |                              |                             | iii globalmyb2b.com | Ċ                     | 0 0 +                      |
|----------------------------------------------------------------------------------------------------|------------------------------|-----------------------------|---------------------|-----------------------|----------------------------|
| Certificate       Security         O crificate       Security         O crificate       Security         O crificate       O crificate         O crificate       O crificate                                                                                                    | 國泰世華銀行<br>Cathay United Bank | Global<br>(global) 全球企業網路銀行 |                     | 語                     | 加到最愛   企業金融<br>系: 中文(繁體) ▼ |
|                                                                                                    |                              |                             |                     | 一般登入                  | 智慧印鑑登入                     |
| All       All       A                                                                                                    |                              |                             |                     | 地區                    |                            |
| Certificate<br>別留習<br><br>Certificate<br><br>Certificate<br>                                                                                                    |                              |                             |                     | 台灣                    | •                          |
| Certificate<br>別留理       Security<br>安全建選         O Download<br>文件下版       FAQ<br>別見選集       FAQ<br>別見選集         文件下版       RZALL         文件下版       RZALL         WERK       BUBBLE         String       REALL         WERK       BUBBLE         WERK       BUBBLE         WERK       BUBBLE         WERK       BUBBLE         WERK       BUBBLE         WERK       BUBBLE         WERK       BUBBLE         WERK       BUBBLE         WERK       BUBBLE         WERK       BUBBLE         WERK       BUBBLE         WERK       BUBBLE         WERK       BUBBLE         WERK       BUBBLE         WERK       BUBLE         WERK       BUBLE         WERK       BUBLE         WERK       BUBLE         BUBLE       BUBLE         BUBLE       BUBLE         BUBLE       BUBLE         BUBLE       BUBLE         BUBLE       BUBLE         BUBLE       BUBLE         BUBLE       BUBLE         BUBLE       BUBLE         BUBLE                                                                                                    | 1.7                          |                             |                     | 請插入智慧印鑑並選擇讀卡          | 機                          |
| Window       Window       Window       Window       Window         WTME       Window       Window       Window       Window         WTME       Window       Window       Window       Window       Window         WTME       Window       Window       Windo                                                                                                    | Certificate<br>憑證管理          | Security<br>安全建議            |                     | Gemaito OSB Shell Tok |                            |
| 文件下版       ????????????????????????????????????                                                                                                    | Download                     | EAO                         | Exchange Bate       | 登入                    | <b>W</b>                   |
| 文件下版       第2.00月       第2.00月                                                                                                    | 文件下載                         | (?)常見問題                     | い<br>い時<br>歴<br>率   |                       |                            |
| 2018/08/22 本行自107/10/16建満講整企業網路         2018/08/20 本行自8/20起新増開試及傳送交易完         2018/07/27 全球企網銀 DEMO網頁版上編團             Global 全球 企病 段<br>MyB2B         建築金綱銀 DEMO網頁版上編團                                                                                                    | 文件下載                         | ▼ 【常見問題                     | • 即時匯率 •            | 銀行公告 地區:              | 台灣 TW ×                    |
| 2018/08/20 本行自6/20起新増開状及停状交展完         2018/07/27 全球企網銀 DEMO網頁版上線編:         Global 全球 企規集         MyB2B www.uwuuuumbica.cum         請輸入智慧印鑑密碼(PIN碼)!         取 消 重新輸入 確 認                                                                                                    |                              |                             |                     | 2018/08/22 本行自107/10/ | 6起將調整企業網路 …                |
| 2019/07/27 全球企網銀 DEMO/網頁版上線欄<br>Global 全                                                                                                    |                              | X                           |                     | 2018/08/20 本行自8/20起程  | 所增開狀及修狀交易完                 |
| Solidy(J/2/) 生味生時間 DEMOR/JERUEN#I       Global 全球企規銀<br>MyB2B www.gipbl.atmtb/bc.com       請輸入智慧印鑑密碼(PIN碼)!       ●●●●●●       取 消 重新輸入 確 認                                                                                                    | N                            |                             |                     |                       |                            |
| Global 全球企規設<br>MyB2B www.gubtAllimit52.tam<br>請輸入智慧印鑑密碼(PIN碼) !<br>●●●●●●<br>取 消 重新輸入 確 認                                                                                                    |                              |                             |                     | 2018/07/27 至球证制数 DE   | MONTHREENE                 |
| Global 全球企納銀<br>MyB2B www.gedatametrica.tam<br>請輸入智慧印鑑密碼(PIN碼) !<br>●●●●●●●<br>取 消 重新輸入 確 認                                                                                                    |                              |                             |                     |                       |                            |
| III JOCO WWW JOCALINE (PIN碼) !       ●●●●●●●       取 消 重新輸入 確 認                                                                                                    | Global 全                     | 球企網銀                        |                     |                       |                            |
| 請輸入智慧印鑑密碼(PIN碼)!                                                                                                    | my020 ww                     | er glocomen ford from       |                     |                       |                            |
| ●●●●●●<br>取 消 重新輸入 確 認                                                                                                    | 請輸入智慧印鑑密碼                    | (PIN碼)!                     |                     |                       |                            |
| ●●●●●●<br>取 消 重新輸入 確 認                                                                                                    |                              |                             |                     |                       |                            |
| 取 消 重新輸入 確 認                                                                                                    | •••••                        |                             |                     |                       |                            |
| 取 消 重新輸入 確 認                                                                                                    |                              |                             | 1                   |                       |                            |
|                                                                                                    | 取 消 重新                       | 新輸入 確 認                     |                     |                       |                            |